## Для обновления прошивки терминала учёта рабочего времени TR515 с интерфейсом Ethernet, необходимо выполнить следующие шаги:

Прежде всего, подключите TR515 с помощью интерфейсного кабеля WAS1498 к компьютеру (либо с помощью интерфейсного кабеля WAS1499 через сетевой концентратор).

1. Кликните левой клавишей мыши по иконке «Подключение по локальной сети» для доступа к настройкам сетевых подключений.

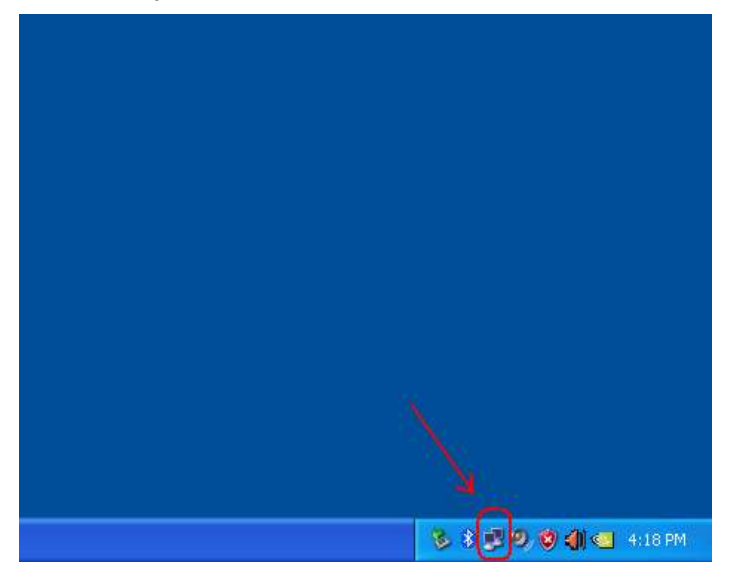

2. Во вкладке «Поддержка» запомните ip-адрес компьютера.

Затем закройте окно состояния сети.

| 📥 Состоя                      | ние Подключение                                                           | по локальной сети ? 🔀                                |
|-------------------------------|---------------------------------------------------------------------------|------------------------------------------------------|
| Общие Г                       | Іоддержка                                                                 |                                                      |
| Состоя                        | ние подключения<br>Тип адреса:<br>IP-адрес:<br>Маска подсети:             | Настроен вручную<br>(192.168.100.5)<br>255.255.255.0 |
|                               | Основнои шлюз:                                                            | 132.166.100.233                                      |
| Не удае<br>подклю<br>отсутсти | тся обнаружить ошибки<br>ения. Если подключени<br>зует, нажмите кнопку "И | ізтого <u>И</u> справить<br>не<br>Асправить''.       |
|                               |                                                                           | <u>Закрыты</u>                                       |

3. Установите программу **DS Manager** на ваш ПК

После установки программы войдите в меню Пуск\Программы\Tibbo\Tibbo Device Server Toolkit\DS Manager.

В окне программы DS Manager выберите ip-адрес устройства, и нажмите кнопку [Settings].

| 🛸 DS Manager - ¥3.9.82 |                                                                                                    |                                                                                                    |                                                                                                    |                                                                                                    |                                                                                      |
|------------------------|----------------------------------------------------------------------------------------------------|----------------------------------------------------------------------------------------------------|----------------------------------------------------------------------------------------------------|----------------------------------------------------------------------------------------------------|--------------------------------------------------------------------------------------|
| State                  | Manager           -Discovery           -Discovery           tus         M           (11)         0.1           (12)         0.1           (11)         0.1           (12)         0.1           (11)         0.1           (12)         0.1           (13)         0.1           (14)         0.1           (15)         0.1           (16)         0.1           (17)         0.1           (11)         0.1           (12)         0.1           (13)         0.1           (14)         0.1 | - <b>Y3.9.82</b><br>e <u>D</u> evice Server<br>Address Book<br>IAC<br>2.3.8.79.79<br>100.0.2.121.32<br>100.0.1.141.69<br>100.0.1.147.5<br>127.0.0.45.54<br>127.0.0.45.100<br>127.0.0.32.225<br>0.0.0.46.75<br>127.0.0.32.208<br>0.0.0.46.82<br>127.0.0.45.0<br>0.0.0.45.0<br>0.0.0.45.0 | <u>H</u> elp<br>Serial Access<br>IP<br>192.168.100.215 (local)<br>192.168.100.186 (local)<br>192.168.100.186 (local)<br>192.168.100.185 (local DH<br>192.168.100.19 (local DH<br>192.168.100.19 (local DH<br>192.168.100.120 (local DH<br>192.168.100.120 (local DH<br>192.168.100.121 (local DH<br>192.168.100.121 (local DH<br>192.168.100.121 (local DH<br>192.168.100.121 (local DH | Owner/Device name<br>TRAVPUB3/C.Bleu<br>TRAVPUB1/C.Bleu<br>QA/TR610<br>QA/TR610<br>SAM_demo/TR610_MF<br>QAroom/TR610_MF<br>QAroom/TR610<br>QA/TR610<br>TEST2/<br>OA/TR610 | Refresh<br>Settings<br>Upgrade<br>Initialize<br>Routing Status<br>Buzz!<br>Change IP |
|                        |                                                                                                    | Device Server is of<br>Connection is close                                                                                                    | perating normally<br>ed (Device Server is idle)                                                                                                    |                                                                                                    | Find                                                                                 |

4. Во кладке [Network] задайте необходимый ір-адрес и номер порта.

| 🗟 Settings: DS <¥3.34(S)>+N [+Profile] |                           |  |  |  |  |
|----------------------------------------|---------------------------|--|--|--|--|
| Network Connection Serial              | port Outbound packets All |  |  |  |  |
| Owner name                             |                           |  |  |  |  |
| Device name                            |                           |  |  |  |  |
| MAC-address                            | 0.2.3.8.79.79             |  |  |  |  |
| DHCP                                   | 0- Disabled               |  |  |  |  |
| IP-address                             | 192.168.100.215           |  |  |  |  |
| Port                                   | 1001                      |  |  |  |  |
| Registration at dDNS Server            | 0- Disabled               |  |  |  |  |
| dDNS Server IP-address                 | (intelevant)              |  |  |  |  |
| d.DNS Server port                      | (intelevant)              |  |  |  |  |
| Auto-registration on Link Ser          | 0- Disabled               |  |  |  |  |
| Gateway IP-address                     | 127.0.0.1                 |  |  |  |  |
| Subnet mask                            | 0.0.0.0                   |  |  |  |  |
|                                        |                           |  |  |  |  |
| Save Load Password OK Cancel           |                           |  |  |  |  |

- 5. Во вкладке [Connection] установите следующие настройки:
  - в [Transport protocol] выберите "1- TCP",
  - в [Routing Mode] выберите "1- Server OR Client (Master)",
  - в [Accept connection from] выберите "0- Any IP-address",
  - в [Connection mode] выберите "1-On data OR command",
  - в [Destination port] выберите "1001"
  - в [Destination IP-address] выберите ір-адрес компьютера, который указан на 2 этапе данной инструкции, к примеру "192.168.100.5".

| 📽 Settings: DS <¥3.34(S)>+N [+Profile] |                              |  |  |  |  |
|----------------------------------------|------------------------------|--|--|--|--|
| Network Connection Serial              | port Outbound packets All    |  |  |  |  |
| Connection timeout (min) 5             |                              |  |  |  |  |
| Transport protocol (1- TCP)            |                              |  |  |  |  |
| Broadcast UDP data                     | (irrelevant)                 |  |  |  |  |
| Link Service login                     | 0- Disabled                  |  |  |  |  |
| Inband commands                        | 0- Disabled                  |  |  |  |  |
| Data login                             | 0- Disabled                  |  |  |  |  |
| Routing Mode                           | 1- Server OR Client (Master) |  |  |  |  |
| Accept connection from                 | 0- Any IP-address            |  |  |  |  |
| Connection mode                        | 1- On data OR command        |  |  |  |  |
| Destination IP-address                 | 192.168.100.5                |  |  |  |  |
| Destination port                       | 1001                         |  |  |  |  |
| Notification destination               | 0- Last port                 |  |  |  |  |
|                                        |                              |  |  |  |  |
| Save Load Password OK Cancel           |                              |  |  |  |  |

- 6. Во вкладке [Serial port], установите следующие настройки:
  - [RTS/CTS flow control] выберите "0- Disabled or remote",
  - Установите параметры Com порта [Baud rate], [Parity], [Data bits], как на рисунке ниже
  - [On-the-Fly commands] выставите "1", как указано на скриншоте ниже.

| 📽 Settings: DS <¥3.34(S)>+N [+Profile] |                           |  |  |  |
|----------------------------------------|---------------------------|--|--|--|
| Network Connection Serial              | port Outbound packets All |  |  |  |
| Serial interface                       | 2- Automatic              |  |  |  |
| RTS/CTS flow control                   | 0- Disabled or remote     |  |  |  |
| DTR mode                               | 0- Idle or remote         |  |  |  |
| Power-up DTR state                     | 0-LOW                     |  |  |  |
| Baud rate                              | 4- 19200 bps              |  |  |  |
| Parity                                 | 0-None                    |  |  |  |
| Data bits                              | 1-8 bits                  |  |  |  |
| Soft entry into Serial program         | 0- Disabled               |  |  |  |
| Escape character (ASCII co             | (inelevant)               |  |  |  |
| On-the-Fly commands (                  | 1-Enabled                 |  |  |  |
| Password for on-the-Fly con            | 0- Disabled               |  |  |  |
| Notification bitmask                   | 0                         |  |  |  |
|                                        |                           |  |  |  |
|                                        |                           |  |  |  |
|                                        |                           |  |  |  |
|                                        |                           |  |  |  |
| Save Load                              | Password OK Cancel        |  |  |  |

7. Во вкладке [Outbound packets], настройки стоят по умолчанию, как указано на скриншоте ниже и их не нужно изменять.

Нажмите [OK] и [X] чтобы завершить настройку терминала учёта рабочего времени TR515 и закрыть программу DS Manager.

| 🛸 Settings: DS <¥3.34(S)>+N [+Profile] |                           |  |  |  |  |
|----------------------------------------|---------------------------|--|--|--|--|
| Network Connection Serial              | port Outbound packets All |  |  |  |  |
| Max packet length                      | 255                       |  |  |  |  |
| Max intercharacter delay               | 1                         |  |  |  |  |
| Start on any char                      | 1-Yes                     |  |  |  |  |
| Use start-character                    | 0- No                     |  |  |  |  |
| Start character (ASCII code)           | 0                         |  |  |  |  |
| Use stop-character                     | 0- No                     |  |  |  |  |
| Stop-character (ASCII code)            | 0                         |  |  |  |  |
| Number of post-characters              | 0                         |  |  |  |  |
|                                        |                           |  |  |  |  |
| Save Load                              | Password OK Cancel        |  |  |  |  |

| S DS Ma<br>File <u>A</u> cce        | <b>mager - V3.9.82</b><br>ss mode <u>D</u> evice Server | : <u>H</u> elp             |                   |                |
|-------------------------------------|---------------------------------------------------------|----------------------------|-------------------|----------------|
| Auto-Dis                            | xovery Address Book                                     | Serial Access              |                   | Close          |
| Status                              | MAC                                                     | IP                         | Owner/Device name | Refresh        |
|                                     | 0.100.0.2.121.32                                        | 192.168.100.118 (local)    |                   | Cattin an      |
|                                     | 0.2.3.8.79.79                                           | 192.168.100.215 (local)    |                   | seimigs        |
| 0                                   | 0.24.77.0.6.50                                          | 192.168.100.172 (local)    |                   | Upgrade        |
|                                     | 0.2.3.9.8.116                                           | 192.168.100.197 (local)    |                   | Initialize     |
| 0                                   | 0.24.77.0.6.27                                          | 192.168.100.175 (local)    |                   |                |
| . 💷                                 | 0.24.77.0.6.53                                          | 192.168.100.171 (local)    |                   | Routing Status |
| 0                                   | 0.100.0.1.141.69                                        | 192.168.100.186 (local)    | TRAVPUB3/C.Bleu   | Buzz!          |
| 0                                   | 0.100.0.1.147.5                                         | 192.168.100.185 (local)    | TRAVPUB1/C.Bleu   | Change IP      |
| 0                                   | 0.0.0.46.69                                             | 192.168.100.100 (local DH  | QA/TR610          | Change II      |
| 0                                   | 0.0.0.46.82                                             | 192.168.100.13 (local DH   | QA/TR610          |                |
| 0                                   | 0.127.0.0.45.45                                         | 192.168.100.22 (local DH   | admin/TR610       | Add            |
| 0                                   | 0.0.0.0.46.75                                           | 192.168.100.120 (local DH  | QA/TR610          |                |
| 0                                   | 0.127.0.0.32.208                                        | 192.168.100.46 (local DH   | QAroom/TR610      | Find           |
| 0                                   | 0.127.0.0.32.225                                        | 192.168.100.94 (local DH   | SAM_demo/TR610_MF |                |
| 0                                   | 0.127.0.0.45.100                                        | 192.168.100.119 (local DH  | QAroom/TR610      |                |
| 0                                   | 0.127.0.0.45.0                                          | 192.168.100.121 (local DH  | TEST2/            |                |
|                                     |                                                         |                            |                   |                |
| Device Server is operating normally |                                                         |                            |                   |                |
| R.                                  |                                                         | en (nevice Selvel 12 1016) |                   |                |

8. Запустите утилиту утилиту "Tibbo Connection Wizard" которая находится по адресу: Пуск/Программы\Tibbo\Connection Wizard.

В окне Tibbo Connection Wizard нажмите кнопку [Next]:

| 🔊 Tibbo Connection Wizard - | ¥3.9.82                                                |
|-----------------------------|--------------------------------------------------------|
|                             | Tibbo Connection Wizard                                |
|                             | This Wizard will help you configure your Tibbo devices |
|                             | Click «Next» to continue                               |
|                             | < Back Next > Help Cancel                              |

9. Выберите пункт [Create a link between a Virtual Serial Port and a Device Server] и нажмите кнопку [Next]:

| 👒 Tibbo Connection Wizard | • ¥3.9.82                                                                                                    |
|---------------------------|----------------------------------------------------------------------------------------------------|
|                           | <ul> <li>Select the kind of link you wish to create</li> <li>Create a link between a Virtual Serial Port and a Device<br/>Server</li> <li>Configure a Device Server for direct communications with an<br/>application on this PC</li> <li>Create a link between two Device Servers</li> <li>Finish remote job</li> </ul> |
|                           | < Back Next > Help Cancel                                                                                                    |

10. Если на компьютере раньше не был создан Virtual Serial Port, тогда выберите [Create new VSP] Номер СОМ-порта в данном примере СОМ5, затем нажмите кнопку [Next]:

Внимание: На компьютере могут быть физические Сот-порты (отмечены со значком), в данном примере это СОМ1, который не нужно никогда выбирать. Выбирайте любой другой.

| Specify the ¥                                                               | irtual Serial Port |
|-----------------------------------------------------------------------------|--------------------|
| Select existing VSP<br>Create new VSP<br>Port name:<br>COM2<br>COM1<br>COM2 |                    |
| COM3<br>COM4<br>COM5<br>COM6<br>COM7<br>COM8<br>COM9                        | ~                  |

11. Выберите [Device Server is accessible from this PC] и нажмите кнопку [Select from the list], чтобы выбрать IP-адрес устройства TR515.

| Specify the Device Server O Device Server is not accessible from this PC |
|--------------------------------------------------------------------------|
| Device Server is accessible from this PC                                 |
| Enable MAC> IP mapping<br>IP-address:                                    |
| 192 . 168 . 100 . 215                                                    |
| Access method for Wizard configuration process:                          |
| Out-of-Band (UDP)                                                        |
| Access port:                                                             |
| 65535                                                                    |
| Select from the list                                                     |

12. В появившемся окне программы DS Manager нажмите по ip-адресу нужного устройства (он должен быть таким же как на шаге 3) и нажмите кнопку [Select]:

| -   | 🕞 DS Manager - ¥3.9.82                                                                      |                                   |                                                       |                               |                |
|-----|---------------------------------------------------------------------------------------------|-----------------------------------|-------------------------------------------------------|-------------------------------|----------------|
| Fil | <u>File A</u> ccess mode <u>D</u> evice Server <u>H</u> elp                                 |                                   |                                                       |                               |                |
|     | Auto-Disco                                                                                  | very Address Book                 |                                                       |                               |                |
|     | Status                                                                                      | MAC                               | IP                                                    | Owner/Device name             | Refresh        |
|     |                                                                                             | 0.100.0.2.121.32                  | 192.168.100.118 (local)<br>192.168.100.215 (local)    |                               | Select         |
|     | ē                                                                                           | 0.100.0.1.147.5                   | 192.168.100.185 (local)                               | TRAVPUB1/C.Bleu               | Settings       |
|     | i<br>i<br>i<br>i<br>i<br>i<br>i<br>i<br>i<br>i<br>i<br>i<br>i<br>i<br>i<br>i<br>i<br>i<br>i | 0.100.0.1.141.69<br>0.0.0.0.46.82 | 192.168.100.186 (local)<br>192.168.100.13 (local DH   | TRAVPUB3/C.Bleu<br>QA/TR610   | Upgrade        |
|     | <u>iii</u>                                                                                  | 0.0.0.0.46.75                     | 192.168.100.120 (local DH                             | QAroom7890123456/             | Initialize     |
|     | <u> </u>                                                                                    | 0.127.0.0.45.100                  | 192.168.100.119 (local DH<br>192.168.100.46 (local DH | QAroom/TR610<br>QAroom/TR610  | Routing Status |
|     |                                                                                             | 0.127.0.0.45.54                   | 192.168.100.45 (local DH                              | QA/TR610<br>SAM_dome/TR610_ME | Change IP      |
|     | ü                                                                                           | 0.127.0.0.45.0                    | 192.168.100.121 (local DH                             | TEST2/                        |                |
|     |                                                                                             | 0.0.0.0.46.69                     | 192.168.100.100 (local DH                             | QA/TR610                      | Add            |
|     |                                                                                             |                                   |                                                       |                               | Find           |
|     |                                                                                             |                                   |                                                       |                               |                |
|     |                                                                                             |                                   |                                                       |                               |                |
|     | Device Server is operating normally                                                         |                                   |                                                       |                               |                |
| (   | Connection is closed (Device Server is idle)                                                |                                   |                                                       |                               |                |
|     |                                                                                             |                                   |                                                       |                               |                |

13. Теперь выбранный ір-адрес устройства появится в поле ір-adress, нажмите кнопку [Next]:

| 🔊 Tibbo Connection Wizard | - ¥3.9.82                 |
|---------------------------|---------------------------|
|                           | Select from the list      |
|                           | < Back Next > Help Cancel |

14. Выберите [Any side (Virtual Serial Port or Device Server)] и нажмите кнопку [Next]:

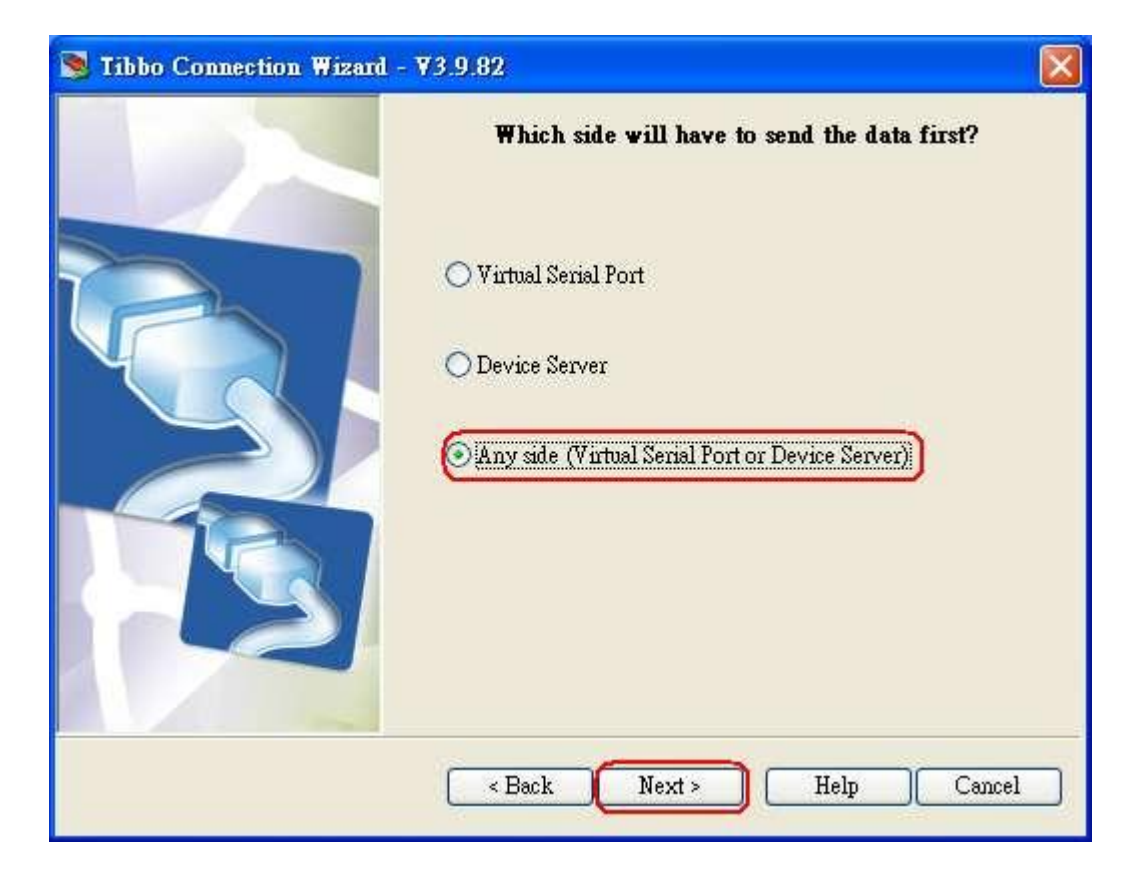

15. Нажмите кнопку [Next]:

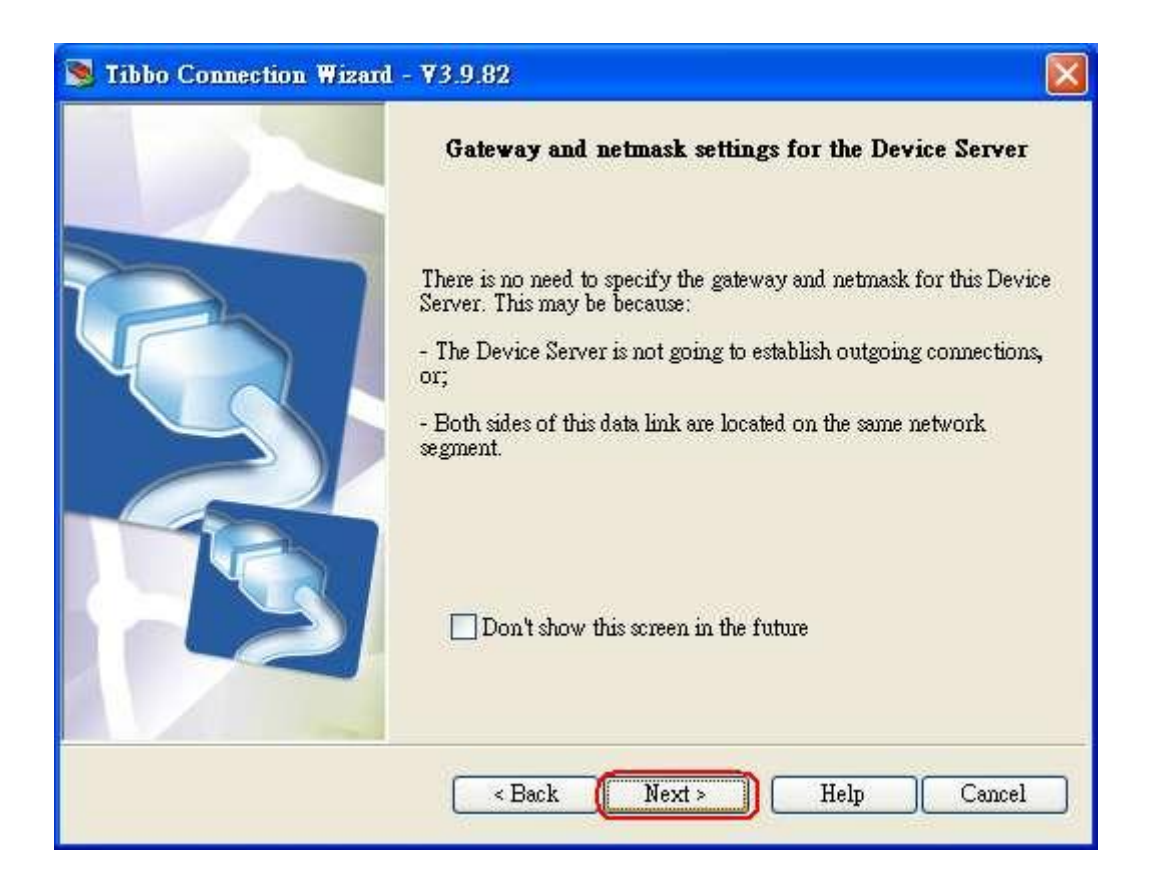

16. Транспортный протокол TCP был выбран на шаге 5, поэтому выберите также [TCP/IP transport protocol]. Порт назначения выберите как на шаге 5, в данном случае это 1001. Нажмите кнопку [Next]:

| S Tibbo Connection Wizard | - ¥3.9.82                                                                                                    |
|---------------------------|----------------------------------------------------------------------------------------------------|
|                           | • UDP/IP transport protocol<br>• TCP/IP transport protocol<br>Listening port on the VSP:<br>1001<br>Listening port on the Device Server:<br>1001 |
|                           | < Back Next > Help Cancel                                                                                                    |

17.В данном меню выберите [No, disable on-the-fly commands] и нажмите кнопку [Next]:

| S Tibbo Connection Wizard | • ¥3.9.82                                                                                                    |
|---------------------------|----------------------------------------------------------------------------------------------------|
|                           | Would you like to enable on-the-fly commands?                                                                                                    |
|                           | <ul> <li>No, disable on-the-fly commands</li> <li>Yes, enable on-the-fly commands, use out-of-band access method</li> <li>Yes, enable on-the-fly commands, use inband access method</li> </ul> |
|                           | < Back Next > Help Cancel                                                                                                    |

18. Выберите настройки **[RTS/CTS flow control], [Baud rate], [Parity], и [Data bits]** какие были выбраны во кладке Device's Serial settings на шаге 6 и нажмите кнопку [Next]:

| S Tibbo Connection Wizard | 1 - ¥3.9.82          |                         |       |
|---------------------------|----------------------|-------------------------|-------|
|                           | Serial Settings      | s for the Device Server |       |
|                           | Serial Settings      |                         |       |
|                           | RTS/CTS flow control | 0- Disabled or remote   |       |
|                           | Baud rate            | 4- 19200 bps            | •     |
|                           | Parity               | 0- None                 |       |
|                           | Data bits            | 1-8 bits                |       |
|                           |                      |                         |       |
|                           | < Back Next          | > Help C                | ancel |

19. По окончании ввода данных с помощью утилиты **DEVICE SERVER** проверьте правильность всех выставленных Вами установок и данных. Ваши настройки должны соответствовать скриншоту ниже.

| 🔊 Tibbo Connection Wizard | - ¥3.9.82                                                                                                    |                                                                                                    |      |
|---------------------------|----------------------------------------------------------------------------------------------------|----------------------------------------------------------------------------------------------------|------|
|                           | Tibbo Connection Wizard<br>progra                                                                                                    | is ready to set up the link. The follow<br>mming will be applied:                                                                                                    | ving |
|                           | DEVICE SERVER<br>Routing mode:<br>Gateway IP-address:<br>Netmask:<br>Destination:<br>Connect mode:<br>Link Service login:<br>Transport protocol:<br>Local port<br>Flow control:<br>Baud rate:<br>Partiy:<br>Data bits:<br>*All other Settings as pe<br>VIRTUAL SERIAL POR | Server/Client<br>127.0.0.1<br>0.0.0.0<br>192.168.100.5:1001<br>On-data<br>Off<br>TCP<br>1001<br>0- Disabled or remote<br>4- 19200 bps<br>0- None<br>1- 8 bits<br>r their default values<br>T (COM5) |      |
|                           | Pres                                                                                                    | Finish to proceed                                                                                                    |      |
|                           | < Back Fi                                                                                                    | nish Help Cance                                                                                                    | :1   |

20. Передвинув боковой слайдер вниз, проверьте правильность всех настроек для виртуального Com порта и нажмите кнопку [Finish].

| Tibbo Connection Wizard | 1 - ₹3.9.82                                                                                                    |                                                                                                    |          |
|-------------------------|----------------------------------------------------------------------------------------------------|----------------------------------------------------------------------------------------------------|----------|
|                         | Tibbo Connection Wi<br>pro                                                                                                    | zard is ready to set up the link. The fo<br>gramming will be applied:                                                                                                    | ollowing |
|                         | Local port:<br>Flow control:<br>Baud rate:<br>Partiy:<br>Data bits:<br>*All other Settings a:<br>VIR TUAL SERIAL P<br>Routing mode:<br>Destination:<br>Connect mode:<br>Transport protocol:<br>Local port:<br>On-the-Fly mode:<br>*All other Settings a: | 1001<br>O- Disabled or remote<br>4- 19200 bps<br>O- None<br>1- 8 bits<br>s per their default values<br>ORT (COM5)<br>Server/Client<br>192.168.100.215:1001<br>On-data<br>TCP<br>1001<br>Disabled<br>s per their default values |          |
|                         | I                                                                                                    | Press Finish to proceed                                                                                                    |          |
|                         | < Back                                                                                                    | Finish Help C                                                                                                    | ancel    |

21. Нажмите на изображении [COM5 Settings], чтобы ввести более тонкие настройки виртуального Com-порта.

| Tibbo Connection Wizard | - ¥3.9.82                                                                                                    |
|-------------------------|----------------------------------------------------------------------------------------------------|
|                         | The Wizard has successfully completed the setup of the required connection                                                                                        |
|                         | Click on the links below to review the setup on both sides of this<br>connection:<br>Open <mark>COM5 Settings</mark><br>Open <u>DS (192.168.100.215) Settings</u> |
|                         | Click «Finish» to close the Wizard or «Restart» to create another<br>connection                                                                                   |
|                         | Restart Finish Help Cancel                                                                                                    |

22. Во вкладке [General properties] проверьте, чтобы все настройки совпадали с предыдущими. В противном случае установите правильные настройки.

| Properties: VSP                                          | × |
|----------------------------------------------------------|---|
| General properties Control lines Default serial settings |   |
| VSP name: COM5                                           |   |
| -Networking                                              |   |
| Use WinSock for transport                                |   |
| Transport reprotocol:                                    |   |
| On-the-fly Disabled Connection mode: On data             |   |
| Connection 5 Listening 1001 port:                        |   |
| Destination                                              |   |
| Destination<br>mode: Single destination                  |   |
| Specify by: IP-address 👻                                 |   |
| IP-address: 192 . 168 . 100 . 215 Port: 1001             |   |
| Select Device Server from the list                       |   |
|                                                          |   |
| Load Save OK Cancel                                      |   |

23. Во вкладке [Control lines] установите настройки, как показано на скриншоте ниже.

| Properties: VSP                           |                                                                                                    |                                    | × |
|-------------------------------------------|----------------------------------------------------------------------------------------------------|------------------------------------|---|
| General properties                        | Control lines                                                                                                    | Default serial settings            | _ |
|                                           | CIS                                                                                                    | Normal (reported by Device Server) | 1 |
|                                           | DSR                                                                                                    | Normal (reported by Device Server) |   |
|                                           | DCD                                                                                                    | Fixed at LOW                       |   |
| These options :<br>physically implem<br>a | These options may be useful when certain serial control input lines are not<br>physically implemented but your application software requires these lines to be in<br>a specific state. For more information click <u>here</u> . |                                    |   |
| Restore defaults                          |                                                                                                    |                                    |   |
| Load                                      | Save                                                                                                    | OK Cancel                          |   |

24. Во вкладке **[Default serial settings]** проверьте все настройки, как на скриншоте ниже. Если они отличаются, тогда установите правильные настройки. Нажмите кнопку [OK].

| Properties: VSP                                                                                                    | X                  |  |
|----------------------------------------------------------------------------------------------------|--------------------|--|
| General properties Control lines Defau                                                                                                    | lt serial settings |  |
| Baud rate (bps): 19200                                                                                                    |                    |  |
| Flow control: Off  Default serial settings do not affect actual initial state of VSP. They are simply "associated" with this COM port. Use Win32 API functions GetDefaultCommConfig and SetDefaultCommConfig to work with these settings from your application. For more information click here.  Restore defaults |                    |  |
|                                                                                                    | OK Cancel          |  |

25. Нажмите на изображении **[DS (\*\*\*.\*\*\*.\*\*\*) Settings]**, чтобы проверить настройки терминала учёта рабочего времени TR515 в Device Server.

| Tibbo Connection Wizard | 1 - ¥3.9.82                                                                                                    |
|-------------------------|----------------------------------------------------------------------------------------------------|
|                         | The Wizard has successfully completed the setup of the required connection                                                                                          |
|                         | Click on the links below to review the setup on both sides of this<br>connection:<br>Open <u>COM5 Settings</u><br>Open <mark>DS (192.168.100.215) Settings</mark> ) |
|                         | Click <finish> to close the Wizard or «Restart&gt; to create another<br/>connection</finish>                                                                        |
|                         | Restart Finish Help Cancel                                                                                                    |

26. Во вкладке **[Network]** проверьте корректность настройки [IP-address] и [Port]. Они должны быть такими же самыми как в предыдущих настройках. Если они неправильные, тогда исправьте.

| 🛸 Settings: DS <¥3.34(S)>+N [+Profile] |                           |  |
|----------------------------------------|---------------------------|--|
| Network Connection Serial              | port Outbound packets All |  |
| Owner name                             |                           |  |
| Device name                            |                           |  |
| MAC-address                            | 0.2.3.8.79.79             |  |
| DHCP                                   | 0- Disabled               |  |
| IP-address                             | 192.168.100.215           |  |
| Port                                   | 1001                      |  |
| Registration at dDNS Server            | 0- Disabled               |  |
| dDNS Server IP-address                 | (irrelevant)              |  |
| dDNS Server port                       | (irrelevant)              |  |
| Auto-registration on Link Ser          | 0- Disabled               |  |
| Gateway IP-address                     | 127.0.0.1                 |  |
| Subnet mask                            | 0.0.0.0                   |  |
| Save Load Password OK Cancel           |                           |  |
| Save Load                              | Password OK Cancel        |  |

27. Во вкладке **[Connection]** проверьте, чтобы: Transport protocol (1- TCP), Routing Mode (1- Server OR Client (Master)), Accept connection from (0- Any IP-address), Connection mode (1- On data OR Command), Destination IP-address (как в шаге 2) и Destination port - были настроены правильно, иначе настройте как необходимо.

| 🛸 Settings: DS <¥3.34(S)>+N [+Profile] |                                                                |                  |        |                              |  |  |
|----------------------------------------|----------------------------------------------------------------|------------------|--------|------------------------------|--|--|
|                                        | Network                                                        | Connection       | Serial | port Outbound packets All    |  |  |
|                                        | Connection timeout (min) Transport protocol Broadcast UDP data |                  |        | 5                            |  |  |
|                                        |                                                                |                  |        | 1- TCP                       |  |  |
|                                        |                                                                |                  |        | (irrelevant)                 |  |  |
|                                        | Link                                                           | Service login    |        | 0- Disabled                  |  |  |
|                                        | Inban                                                          | d commands       |        | 0- Disabled                  |  |  |
|                                        | Data l                                                         | ogin             |        | 0- Disabled                  |  |  |
|                                        | Routing                                                        | (Mode            |        | 1- Server OR Client (Master) |  |  |
|                                        | Accep                                                          | t connection fi  | om     | O- Any IP-address            |  |  |
|                                        | Conn                                                           | ection mode      |        | 1- On data OR command        |  |  |
|                                        | Destin                                                         | nation IP-addre  | ss     | 192.168.100.5                |  |  |
|                                        | Destination port                                               |                  |        | 1001                         |  |  |
|                                        | Notifica                                                       | tion destinatior | 1      | 0- Last port                 |  |  |
|                                        |                                                                |                  |        |                              |  |  |
| Save Load Password OK Cancel           |                                                                |                  |        |                              |  |  |

28. Во вкладке [Serial port] настройки должны быть, как на скриншоте ниже.

| 🛸 Settings: DS <¥3.34(S)>+N [+Profile] |                           |  |  |  |  |  |
|----------------------------------------|---------------------------|--|--|--|--|--|
| Network Connection Serial              | port Outbound packets All |  |  |  |  |  |
| Serial interface                       | 2- Automatic              |  |  |  |  |  |
| RTS/CTS flow control                   | 0- Disabled or remote     |  |  |  |  |  |
| DTR mode                               | 0- Idle or remote         |  |  |  |  |  |
| Power-up DTR state                     | 0-LOW                     |  |  |  |  |  |
| Baud rate                              | 4- 19200 bps              |  |  |  |  |  |
| Parity                                 | 0- None                   |  |  |  |  |  |
| Data bits                              | 1-8 bits                  |  |  |  |  |  |
| Soft entry into Serial program         | 0- Disabled               |  |  |  |  |  |
| Escape character (ASCII co             | (inelevant)               |  |  |  |  |  |
| On-the-Fly commands                    | 0- Disabled               |  |  |  |  |  |
| Password for on-the-Fly co             | (intelevant)              |  |  |  |  |  |
| Notification bitmask                   | 0                         |  |  |  |  |  |
|                                        |                           |  |  |  |  |  |
| Save Load Password OK Cancel           |                           |  |  |  |  |  |

29. Во вкладке [Outbound packets] ничего не изменяйте, т.к. все настройки должны быть как на скриншоте ниже. Нажмите кнопку [OK] для завершения настройки терминала учёта рабочего времени TR515

| 🛸 Settings: DS <¥3.34(S)>+N [+Profile] |                           |  |  |  |  |  |
|----------------------------------------|---------------------------|--|--|--|--|--|
| Network Connection Serial              | port Outbound packets All |  |  |  |  |  |
| Max packet length                      | 255                       |  |  |  |  |  |
| Max intercharacter delay               | 1                         |  |  |  |  |  |
| Start on any char                      | 1-Yes                     |  |  |  |  |  |
| Use start-character                    | 0- No                     |  |  |  |  |  |
| Start character (ASCII code)           | 0                         |  |  |  |  |  |
| Use stop-character                     | 0- No                     |  |  |  |  |  |
| Stop-character (ASCII code)            | 0                         |  |  |  |  |  |
| Number of post-characters              | 0                         |  |  |  |  |  |
|                                        |                           |  |  |  |  |  |
| Save Load Password OK Cancel           |                           |  |  |  |  |  |

30. Нажмите кнопку [Finish] для закрытия программы Tibbo Connection Wizard.

| Tibbo Connection Wizard | - ¥3.9.82                                                                       |
|-------------------------|---------------------------------------------------------------------------------|
|                         | The Wizard has successfully completed the setup of the required connection      |
|                         | Click on the links below to review the setup on both sides of this connection:  |
|                         | Open <u>COM5 Settings</u>                                                       |
|                         | Open <u>DS (192.168.100.215) Settings</u>                                       |
|                         | Click «Finish» to close the Wizard or «Restart» to create another<br>connection |
|                         | Restart Finish Help Cancel                                                      |

31. Запустите программу HyperTerminal которая находится по адресу:

Пуск Программы \Стандартные \Связь \HyperTerminal. В появившемся окне - выберите любу картинку для подключения и напишите название подключения как показано на скриншоте ниже и нажмите кнопку [OK].

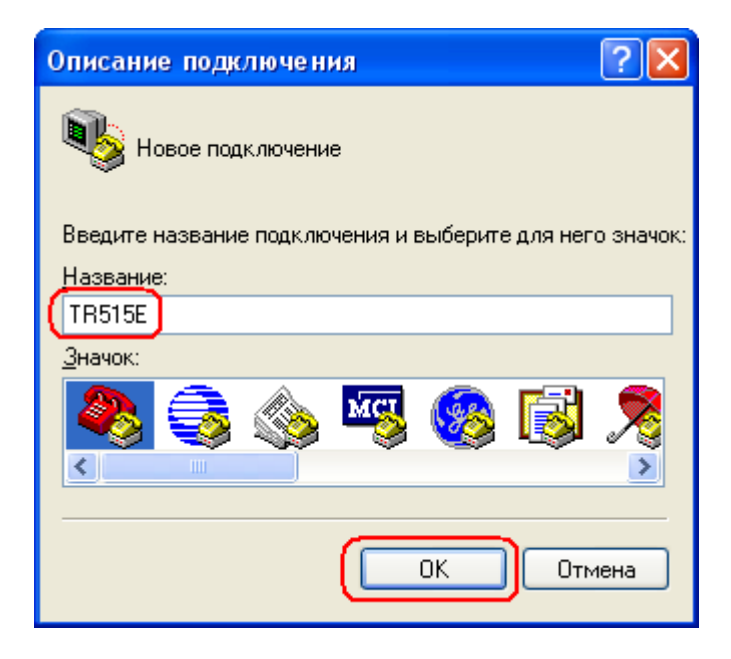

32. В открывшемся окне «Подключение», выберите виртуальный Сот-порт, который установили в шаге 10. В данном случае это СОМ5 и нажмите кнопку [OK].

| Подключение                | 28                 |
|----------------------------|--------------------|
| 🇞 TR515E                   |                    |
| Введите сведения о         | телефонном номере: |
| <u>С</u> трана или регион: | Россия (7)         |
| Код <u>г</u> орода:        | 495                |
| Номер <u>т</u> елефона:    |                    |
| <u>П</u> одключаться через | Com5               |
|                            | ОК Отмена          |

33. Во вкладке параметры порта, установите все настройки, как указаны на скриншоте ниже и затем нажмите кнопки [Применить] и [ok].

| Свойства: СОМ5               | ? 🛛                         |  |  |  |
|------------------------------|-----------------------------|--|--|--|
| Параметры порта              |                             |  |  |  |
|                              |                             |  |  |  |
| <u>С</u> корость (бит/с):    | 19200                       |  |  |  |
| <u>Б</u> иты данных:         | 8                           |  |  |  |
| <u>Ч</u> етность:            | Нет                         |  |  |  |
| Стоповые биты:               | 1                           |  |  |  |
| <u> У</u> правление потоком: | Нет                         |  |  |  |
|                              |                             |  |  |  |
| Восстановить умолчания       |                             |  |  |  |
|                              |                             |  |  |  |
|                              | К Отмена При <u>м</u> енить |  |  |  |

34. Отключите терминал учёта рабочего времени TR515 и нажмите кнопку «Отправить» в программе HyperTerminal.

| 🍣 TR515E - HyperTerminal      |           |           |        | ( |           |
|-------------------------------|-----------|-----------|--------|---|-----------|
| Файл Правка Вид Вызов Передач | а ⊆правка |           |        |   |           |
| 🏽 🖆 🖉 🖉 👘 🎽                   |           |           |        |   |           |
| Отправить                     |           |           |        |   |           |
|                               |           |           |        |   | III       |
|                               |           |           |        |   | >         |
| Время подключения: 0:03:40    | Автовыбор | Автовыбор | SCROLL |   | и Запись, |

35. Нажмите «Обзор» и выберите файл прошивки. Также выберите протокол Хмодем и нажмите кнопку «Отправить».

| 🗖 Отправка файла 🔹 💽                      |
|-------------------------------------------|
| Папка: D:\                                |
| Имя файла:                                |
| D:\ROMT0664(V1.93+).GSF                   |
| Протокол:                                 |
| Xmodem V                                  |
| О <u>т</u> править <u>З</u> акрыть Отмена |

36. На TR515 нажмите кнопку **IN** и не отпуская ее, включите терминал. Через несколько секунд отпусти кнопку **IN**. После этого произойдёт загрузка прошивки в терминал учёта рабочего времени TR515.

| Xmodem file send for TR515E |                                                  |  |  |  |  |  |
|-----------------------------|--------------------------------------------------|--|--|--|--|--|
| Sending:                    | E:\R0MT0664(V1.92).GSF                           |  |  |  |  |  |
| Packet:                     | 119 Error checking: CRC                          |  |  |  |  |  |
| Retries:                    | 0 Total retries: 0                               |  |  |  |  |  |
| Last error:                 |                                                  |  |  |  |  |  |
| File:                       | 15K / 64K                                        |  |  |  |  |  |
| Elapsed:                    | 00:00:22 Remaining: 00:01:15 Throughput: 674 cps |  |  |  |  |  |
|                             | Cancel <u>c</u> ps/bps                           |  |  |  |  |  |

37. Если Вы хотите загрузить прошивку на другой терминал TR515, Тогда нажмите кнопку «Отключить». Затем подключите интерфейсный кабель WAS1498 к компьютеру (либо интерфейсный кабель WAS1499 через сетевой концентратор) и повторите шаги 3~7 (временно измените ip-адрес на шаге 4). После окончания прошивки присвойте терминалу TR515 необходимый ip-адрес.

| 🍣 TR515E - HyperTerminal                                                           |         |
|------------------------------------------------------------------------------------|---------|
| <u> E</u> ile <u>E</u> dit <u>V</u> iew <u>C</u> all <u>T</u> ransfer <u>H</u> elp |         |
| 🏽 🛎 🖉 🧸 🗈 🎦 😭                                                                      |         |
| Disconnect                                                                         |         |
|                                                                                    | =       |
|                                                                                    | >       |
| Connected 0:00:21 Auto detect Auto detect SCRO                                     | LL CAPS |

38. Нажмите кнопку «Вызов» в программе HyperTerminal и повторите шаги 34~36 для загрузки прошивки в другой терминал TR515.

| 🍓 TR515E - HyperTe                                                        |                  |             |        |          |  |  |  |
|---------------------------------------------------------------------------|------------------|-------------|--------|----------|--|--|--|
| <u>File E</u> dit <u>V</u> iew <u>C</u> all <u>T</u> ransfer <u>H</u> elp |                  |             |        |          |  |  |  |
| D 🖻 👰 🌋 🗈                                                                 | <mark>8</mark> ₿ |             |        |          |  |  |  |
| Call                                                                      |                  |             |        | ^        |  |  |  |
|                                                                           |                  |             |        |          |  |  |  |
|                                                                           |                  |             |        |          |  |  |  |
|                                                                           |                  |             |        |          |  |  |  |
|                                                                           |                  |             |        | _        |  |  |  |
|                                                                           |                  |             |        |          |  |  |  |
|                                                                           |                  |             |        |          |  |  |  |
|                                                                           |                  |             |        |          |  |  |  |
| <u></u>                                                                   |                  |             |        | <u> </u> |  |  |  |
|                                                                           |                  |             |        |          |  |  |  |
| Disconnected                                                              | Auto detect      | Auto detect | SCROLL | CAPS .:  |  |  |  |